# || Parallels<sup>®</sup>

#### **Unable to start Virtual Machine - EFI Boot**

- Parallels Desktop for Mac Standard Edition
- Parallels Desktop for Mac Pro Edition
- Parallels Desktop for Mac Business Edition

## Symptoms

The virtual machine loads with some EFI Shell commands:

## Cause

EFI Boot is enabled in the virtual machine configuration.

## Resolution

#### For Parallels Desktop 13 and newer versions:

1. Make sure that the virtual machine is shutdown.

**NOTE:** To shutdown a virtual machine use the following menus from the top menu bar: Actions > Shut Down or Actions > Stop.

- 2. Open your virtual machine's <u>configuration</u>. Then go to **Hardware > Boot Order** and expand **Advanced Settings** section.
- 3. Copy and paste the following system flag:

vm.bios.efi=0

4. Close configuration window and start the virtual machine.

#### For Parallels Desktop 12 and 11:

1. Make sure that the virtual machine is shutdown.

**NOTE:** To shutdown a virtual machine use the following menus from the top menu bar: Actions > Shut Down or Actions > Stop respectively.

- 2. Open your virtual machine's <u>configuration</u> > Hardware > Boot Order > Advanced Settings > Uncheck Use EFI Boot option:
- 3. Close configuration window and start the virtual machine.

© 2024 Parallels International GmbH. All rights reserved. Parallels, the Parallels logo and Parallels Desktop are registered trademarks of Parallels International GmbH. All other product and company names and logos are the trademarks or registered trademarks of their respective owners.